# Economiser l'énergie avec Windows<sup>®</sup>

Fiche technique pour tous les utilisateurs de Windows®

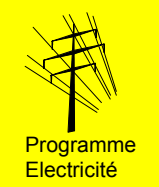

Le réglage correct de la gestion de l'alimentation de votre PC est simple à réaliser et vous offre trois avantages essentiels:

- *O* Le danger d'accès de vos données par des indésirables est réduit.
- Ø Moins de chaleur et de bruit sont produits. Ceci vous ménage ainsi que vos appareils et améliore le climat ambiant.
- *O* Vous réalisez des économies de courant.

### Consommation d'énergie d'un PC

Un PC avec écran à tube cathodique nécessite suivant la charge du processeur une puissance électrique de 140 – 180 W. L'écran à tube cathodique (*CRT*) est responsable pour environ  $\frac{3}{4}$  de la consommation de courant. Un écran plat en technologie à film mince (*TFT*) au lieu de tube cathodique abaisse les besoins en énergie de 60 à 100 W (fig. 1).

PCs et écrans disposent de plusieurs états de service à consommation d'énergie réduite:

*En état de veille*: des parties de PC fonctionnent de manière réduite ou sont déconnectées (p.ex . fréquence d'horloge réduite, disque dur déconnecté), ce qui entraîne une consommation d'énergie plus faible. Attention: les données ne sont pas protégées contre une panne de courant (à l'encontre de l'état de veille prolongée).

*Etat de veille prolongée*: L'ordinateur enregistre les données actuellement utilisées sur le disque dur et déconnecte tous les composants inutiles. L'ordinateur et l'écran se trouvent alors en état de service avec la consommation d'énergie minimale. Le changement en service normal dure plus longtemps qu'en attente.

#### Spécialement favorable pour les écrans

L'activation de *l'état de veille* pour l'écran est simple et vaut aussi la peine lorsque la gestion de l'alimentation du PC elle-même n'est pas activée.

Pour tous les réglages de la gestion de l'alimentation s'applique ce qui suit: l'écran est réactivé dans tous les états après une pression de touche ou un mouvement de la souris en quelques secondes.

Cela vaut toujours la peine de mettre manuellement l'écran hors circuit, au moins pendant la pause de midi et le soir avec la touche d'arrêt. Des investigations ont montré que la durée de vie des écrans, également lors de cinq commutations quotidiennes marche/arrêt, n'était pas sensiblement affectée.

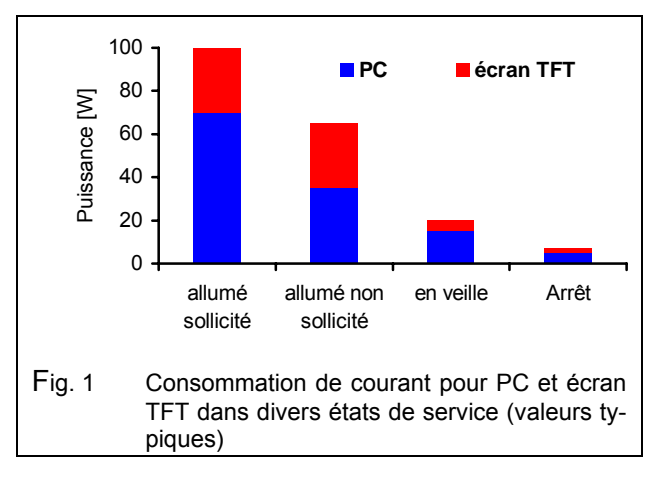

## Valable pour de nombreux systèmes d'exploitation

Le procédé décrit ci-après est valable pour les systèmes suivants: *Windows<sup>®</sup> 98 SE, Windows<sup>®</sup> ME, Windows<sup>®</sup> 2000* und *Windows<sup>®</sup> XP*.

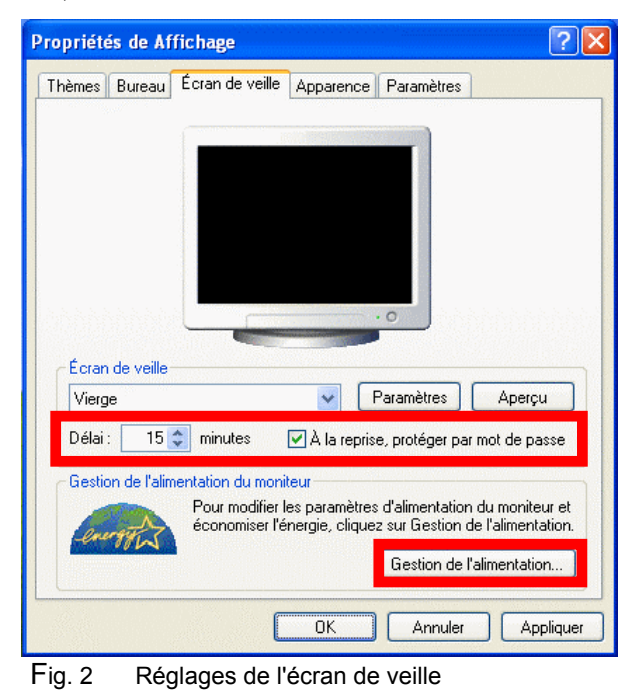

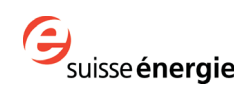

Procéder selon les étapes suivantes. Les valeurs de réglage figurant sur les images sont recommandées.

- 2 -

#### 1. Réglage de l'écran de veille

Accès: cliquer avec la *touche droite de la souris* sur la case vide de la surface de bureau et sélectionner l'enregistrement *Propriétés*. Cliquer sur le registre *écran de veille* et choisir un écran de veille ne comportant pas d'image. Les images changeant rapidement élèvent la consommation d'énergie (fig. 2).

Choisir *Protection par mot de passe* si vous voulez être sûr que le mot de passe doit être entré pour désactiver l'écran de veille. Ceci empêche que des personnes non autorisées aient accès à votre ordinateur.

Choisir le bouton *Gestion de l'alimentation* pour les autres réglages.

#### 2. Réglage du schéma énergétique

Choisir le schéma énergétique *A la maison/Au bureau* ou *Consommation minimale d'énergie*. Entrer ensuite les temps conformément à la *figure* 3.

Il peut se faire que les options *Etat de veille* et *Veille prolongée* ne soient pas affichées. Dans ce cas, l'ordinateur ne supporte pas ces réglages.

#### 3. Réglage des propriétés étendues

Choisir, *Mot de passe à demander réactivation* si vous voulez être sûr que des personnes non autorisées n'aient pas accès à votre ordinateur après la réactivation (fig. 4).

Choisir *Eteindre ordinateur* afin que ce dernier se déconnecte totalement après actionnement de l'interrupteur du secteur.

#### 4. Réglage de l'état de veille prolongé

En état e veille prolongée, l'ordinateur enregistre les données actuellement utilisées sur le disque dur. N'utiliser cette option que lorsque l'espace de mémoire nécessaire à l'état de veille prolongée est plus petit que l'espace de mémoire libre (fig.5). L'ordinateur n'est alors pas complètement déconnecté du secteur électrique et continue d'avoir besoin typiquement d'une puissance de

#### Pour en savoir plus...

 Thèmes d'aide correspondants dans Windows: Sommaire options énergétiques, Sommaire sur ACPI ou Gestion de l'alimentation dans un ordinateur portable

Office fédéral de l'énergie, novembre 2003 Téléchargement: <u>www.electricity-research.ch</u> 1-4 watts. La plupart du temps, un autre commutateur est nécessaire pour le mettre totalement hors circuit.

| odes de gestion de l'alimer                                                                        | ntation Avancé Mise en veille prolongée Onduleur                                                                                       |
|----------------------------------------------------------------------------------------------------|----------------------------------------------------------------------------------------------------|
| Sélectionnez le r<br>le mieux à cet or<br>ci-dessous modif<br>Modes de gestion de l'alii           | node de gestion de l'alimentation qui correspond<br>dinateur. La modification des paramètres<br>iera le mode sélectionné.<br>mentation |
| Gestion d'alimentation m                                                                           | inimale                                                                                                    |
|                                                                                                    | Enregistrer sous Supprimer                                                                                                    |
| Paramètres du mode Ges                                                                             | tion d'alimentation minimale                                                                                                    |
| Paramètres du mode Ges<br>Extinction du moniteur :                                                 | tion d'alimentation minimale<br>Après 15 mn                                                                                            |
| Paramètres du mode Ges<br>Extinction du moniteur :<br>Arrêt des disques durs :                     | tion d'alimentation minimale<br>Après 15 mn 🔹<br>Après 30 mn 🔹                                                                         |
| Paramètres du mode Ges<br>Extinction du moniteur :<br>Arrêt des disques durs :<br>Etat de veille : | tion d'alimentation minimale<br>Après 15 mn 🔹<br>Après 30 mn 🔹                                                                         |

Fig. 3 Réglages du schéma énergétique

| opriété                                                                                                    | s de Options d'alim                      | entation    |                          | ?          |
|----------------------------------------------------------------------------------------------------|------------------------------------------|-------------|--------------------------|------------|
| lodes de                                                                                                    | gestion de l'alimentation                | Avancé      | Mise en veille prolongé  | e Onduleur |
| 🖏                                                                                                    | Sélectionnez les param<br>utiliser.<br>s | ètres d'éco | onomie d'énergie que vou | ıs voulez  |
| To                                                                                                    | uiours afficher l'icône sur              | la Barre de | s tâches.                |            |
| and a second second sec |                                          |             |                          |            |
| Mc Mc                                                                                                    | t de passe à demande                     | er réactiva | tion                     |            |
| Boutor                                                                                                    | t de passe à demande                     | er réactiva | tion                     |            |

Fig. 4 Réglages des propriétés étendues

| 1odes de       | gestion de l'alimenta                                                                           | ation Avanc                                        | é Mise en veille p                                                      | rolongée                              | Onduleur    |
|----------------|-------------------------------------------------------------------------------------------------|----------------------------------------------------|-------------------------------------------------------------------------|---------------------------------------|-------------|
| Q              | Lorsque l'ordinateu<br>informations en mé<br>l'ordinateur sort de                               | ur passe en ve<br>moire sur le d<br>veille prolong | ille prolongée, il sto<br>isque dur puis s'arrê<br>ée il retrouve son é | icke les<br>ète, Lorsqu<br>tat précéd | ie<br>Ient. |
| - Mise e       | n veille prolongée —                                                                            |                                                    |                                                                         |                                       |             |
| e Mise e<br>Ac | n veille prolongée<br>iver la mise en veille                                                    | prolongée.                                         |                                                                         |                                       |             |
| Espace         | n veille prolongée<br>liver la mise en veille<br>e disque pour la mise                          | prolongée.<br>e en veille pro                      | longée                                                                  |                                       |             |
| Espace         | n veille prolongée<br>iiver la mise en veille<br>e disque pour la mise<br>e disque disponible : | prolongée.<br>e en veille pro<br>2 670 Mo          | longée                                                                  |                                       |             |

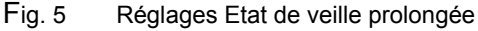

• Fiche technique Appel d'offres, 2003

Téléchargement: www.electricity-research.ch

Rédigé par Alois Huser (Encontrol GmbH, Niederrohrdorf) Commande: ENET, N° 230177, <u>www.energieforschung.ch</u>

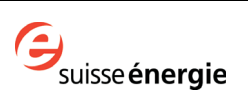